# Enroll/Set Up Okta Verify MFA Factors

## Part 1. Enroll/Set Up the First Factor: Voice Call

Enroll your mobile device via a code provided over a phone call.

"Voice Call Authentication" allows the use of any one phone number that can receive calls to be used as an MFA factor within Okta. When prompted, the phone number, assigned to your Okta Verify MFA profile during enrollment, will receive an automated phone call. You will need to type the passcode, provided during the phone call, into the *Enter Code* field on your workstation.

### Enroll/Set up Your Phone Number with the Voice Call Factor

If you need to enroll/set up your phone number, use these instructions.

First, on your workstation, sign into your Okta Profile.

| # | Instructions                                                                                   | Image                       |
|---|------------------------------------------------------------------------------------------------|-----------------------------|
| 1 | In a new web browser window (Chrome preferred), go to <u>https://commonspiritcorp.okta.com</u> |                             |
| 2 | Type your full CommonSpirit Health email address and click Next.                               | CommonSpirit                |
| 3 | Type your <i>password</i> and click <b>Sign In</b> .                                           | Catholic Health Initiatives |

| # | Instructions                                   | Image                                                                                                    |
|---|------------------------------------------------|----------------------------------------------------------------------------------------------------|
| 1 | Click Configure Factor.                        | <image/> <section-header><section-header><section-header><section-header><section-header><section-header><section-header><section-header><section-header><section-header><section-header><section-header><section-header><section-header><text><text><text><text></text></text></text></text></section-header></section-header></section-header></section-header></section-header></section-header></section-header></section-header></section-header></section-header></section-header></section-header></section-header></section-header>                                                                                                    |
| 2 | Type your phone number and click <b>Call</b> . | CommonSpirit<br>CommonSpirit<br>Co |

| 3 | Type the passcode in the <i>Enter Code</i> field received from the phone call and click <b>Verify</b> .                                                                                                | CommonSpirit                                                               |
|---|----------------------------------------------------------------------------------------------------|----------------------------------------------------------------------------|
| 4 | Click one of the following options:<br>Option A - Click <b>Setup</b> to set up the second factor: Push Notification.<br>Option B - Click <b>Finish</b> if you only want the Voice Call factor enabled. | CommonSpirit                                                               |
|   | NOTE: If <b>Setup</b> is selected, then continue to the Part 2.                                                                                                    |                                                                            |
|   |                                                                                                    | Set up multifactor authentication                                          |
|   |                                                                                                    | You can configure any additional optional<br>factor or click finish        |
|   |                                                                                                    | Enrolled factors                                                           |
|   |                                                                                                    | Additional optional factors                                                |
|   |                                                                                                    | Okta Verify<br>Use a push notification sent to the<br>mobile app.<br>Setup |
|   |                                                                                                    | Finish                                                                     |

# Part 2. (Optional but Recommended) Set up a <u>Second</u> Factor: **Push Notification / Manual Code Entry**

NOTE: Only one device may be enrolled with one account at one time.

The standard approach to setup a second factor of a Push Notification Factor / Manual Code Entry Factor is to:

- First, download the app onto an easily accessible mobile device.
- Then, activate the factor with the app on the mobile device.

NOTE: The owner of the mobile device is responsible for configuring the mobile device's settings to support notification preferences.

For users who do not want to download the Okta Verify MFA app on a mobile device, the option to use the Voice Call factor to answer a phone call is available.

#### Step 1. On your device, Download the App.

Download the Okta Verify MFA app on your mobile device. NOTE: The Okta Verify MFA app is supported by the following operating systems (OS):

- 1. Android
- 2. Apple iOS

For more information about the Okta Verify MFA app, visit:

- 1. Okta Verify in Google Play
- 2. Okta Verify in the Apple App Store

#### Step 2. Using both your workstation and your device, enroll your mobile device.

The following options are available to use to enroll your mobile device:

- 1. Enrollment Option: **QR code** Take a picture using the device
- 2. Enrollment Option: Email Click a URL received via email
- 3. Enrollment Option: Manual Code Type a code from the app
- 4. Enrollment Option: SMS Receive a text message

#### Enrollment Option: QR Code

Enroll a mobile device by taking a picture, with the selected mobile device, of a QR code provided on the workstation.

| # | Instructions | Image                                                                                |
|---|--------------|--------------------------------------------------------------------------------------|
| 1 | Click Setup. | CommonSpirit                                                                         |
|   |              | ?                                                                                    |
|   |              | Set up multifactor authentication                                                    |
|   |              | You can configure any additional optional factor or click finish                     |
|   |              | Enrolled factors                                                                     |
|   |              | Voice Call Authentication                                                            |
|   |              | Additional optional factors                                                          |
|   |              | Okta Verify<br>Use a push notification sent to the<br>mobile app.<br>Setup<br>Finish |

| 2 | Select the <i>device type</i> .<br>Note: This example uses an iPhone. | CommonSpirit                                                                                       |
|---|-----------------------------------------------------------------------|----------------------------------------------------------------------------------------------------|
|   |                                                                       |                                                                                                    |
|   |                                                                       | Setup Okta Verify                                                                                  |
|   |                                                                       | Select your device type                                                                            |
|   |                                                                       | () iPhone                                                                                          |
|   |                                                                       | Android                                                                                            |
|   |                                                                       | Download Okta Verify from the App<br>Store onto your mobile device.<br>Next<br>Back to factor list |
| 3 | Click Next.                                                           |                                                                                                    |

4 Using your Device...

NOTE: This example uses an iPhone.

1. Open the Okta Verify MFA app.

2. Click the **+ icon** in the upper right corner.

3. Click Organization.

- 4. Click Yes, Ready to Scan.
- 5. Point the device camera at the *QR code* presented on the workstation.
- 6. Click Done.

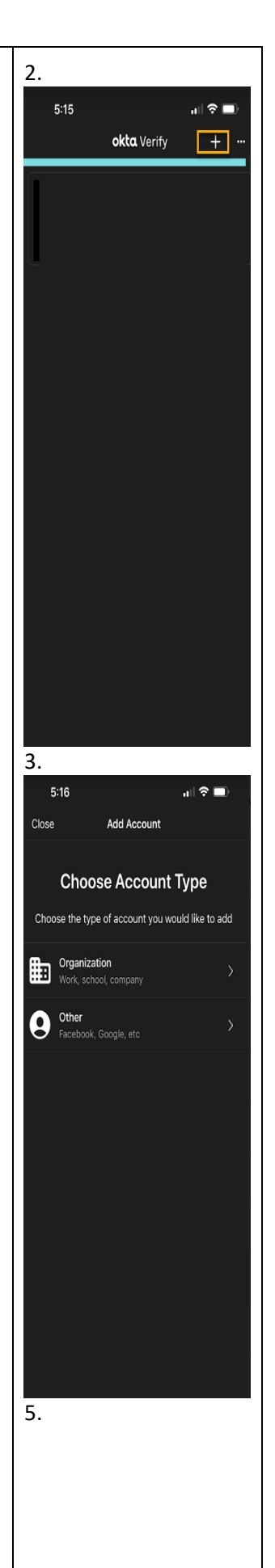

|   |                                                                                                    | 5:22<br>Scan QR Code<br>Scan QR Code<br>Scan QR Co |
|---|----------------------------------------------------------------------------------------------------|----------------------------------------------------------------------------------------------------|
| 5 | On the workstation, the green checkmark indicates your device is now enrolled/set up with the Okta Verify MFA app.                    | CommonSpirit <sup>*</sup>                                                                                                    |
|   | AWARENESS NOTE: An automated confirmation email will be sent to your company email to confirm your enrollment. No action is required. | <b>©</b>                                                                                                    |
|   |                                                                                                    | Setup Okta Verify Launch Okta Verify on your mobile device and                                                                                                    |
|   |                                                                                                    | select 'Add an account'.                                                                                                    |
|   |                                                                                                    | Back to factor list                                                                                                    |

Enrollment Option: **Email** (Resolution if a QR code scan issue occurs)

Enroll your mobile device via the URL received in an email.

NOTE: This is also helpful when your mobile device encounters an issue while attempting to scan the QR code: From the QR code screen, click **Can't scan?** Located below the QR code.

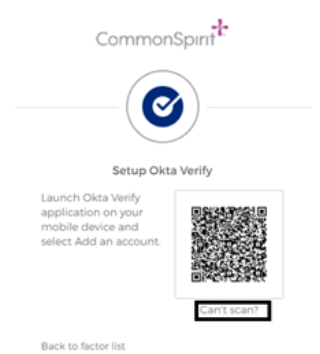

| # | Instructions                                                                                                    | Image                                                                                                    |
|---|----------------------------------------------------------------------------------------------------|----------------------------------------------------------------------------------------------------|
| 1 | Click the drop-down and select <b>Send activation link via email</b> then click <b>Send</b> .                                                                                                    | CommonSpirit<br>CommonSpirit<br>Setup Okta Verify<br>Cart scan QR Code?<br>Setup Options<br>Send activation link via SMS<br>Send activation link via SMS<br>Send activation link via SMS<br>Send activation link via SMS<br>Send activation link via SMS<br>March Setup manually without push notification<br>Phone number<br>1<br>Send<br>Send<br>Sen |
| 2 | A confirmation prompt will appear.                                                                                                    | CommonSpirit<br>CommonSpirit<br>CommonSpiritor<br>Activation email sent!<br>Open the email from your mobile device.<br>@commonspiritorg<br>Back                                                                                                    |
| 3 | An email will arrive in your company email inbox.<br>NOTE: If you do not receive an email within 30 minutes, check your spam folder.<br>If issue persists, then <u>open a ticket</u> and add the note "I did not receive an Okta Verify<br>enrollment email in my <type address="" email="" full="" your="">" in the ticket description.</type> |                                                                                                    |
| 4 | Open the email and click the link provided.                                                                                                    |                                                                                                    |
| 5 | Confirm your preferences and then click <b>Configure Factor</b> .                                                                                                    |                                                                                                    |

### Enrollment Option: SMS

Enroll a mobile device by receiving a text message, with the selected mobile device.

| # Instructions Image |  |
|----------------------|--|
|----------------------|--|

| 1 | Click the drop-down and select Send activation link via SMS then click Send. | Correspondential   Correspondential Correspondential Cor |
|---|------------------------------------------------------------------------------|----------------------------------------------------------------------------------------------------|
| 2 | Enter the code provided on your screen and click <b>Next</b> .               | Back to factor list Scan QR Code                                                                                                    |

# Enrollment Option: Manual Code

Enroll a mobile device by receiving a text message, with the selected mobile device.

| # | Instructions | Image |
|---|--------------|-------|
|---|--------------|-------|

| 1 | Click the drop-down and select Setup manually without push notification. | CommonSpirit                                                                                                    |
|---|--------------------------------------------------------------------------|----------------------------------------------------------------------------------------------------|
|   |                                                                          | Setup Okta Verify<br>Can't scan QR Code?<br>Setup Options<br>Send activation link via SMS                                  |
|   |                                                                          | Send activation link via SMS<br>Send activation link via email<br>Setup manually without push notification<br>Phone number |
|   |                                                                          | Send Back to factor list Scan QR Code                                                                                      |
| 2 | Type your <i>phone number</i> and click <b>Send</b> .                    |                                                                                                    |

## TBS: I did not receive a Voice Call/Push Notification/Manual Code factor from Okta Verify MFA.

| # | Instructions                                                                                  | Image |
|---|-----------------------------------------------------------------------------------------------|-------|
| 1 | Call the CSH IT Service Desk Phone Numbers - Dignity Health: 888-307-0222   CHI: 866-236-0441 |       |
| 2 | If an issue occurs, then open a ticket and add the note "Reset my Okta Verify Factor."        |       |

# Modify/Remove a Factor or Mobile Device

Okta Verify MFA Settings are nested within the Okta SSO Profile settings and can be modified from the Okta App Dashboard: <u>https://commonspiritcorp.okta.com/</u>

## Modify/Remove a Factor

Note: To change your active phone number enrolled/set up with the Voice Call factor, you will need to remove and reenroll/set up the new phone number.

| # | Instructions                                                                   | Image                                                                                                    |
|---|--------------------------------------------------------------------------------|----------------------------------------------------------------------------------------------------|
| 1 | Go to your Dashboard at https://commonspiritcorp.okta.com/                     |                                                                                                    |
| 2 | Click the <i>drop-down button</i> under your name and choose <b>Settings</b> . | Composition for the composition of the composition of the composition |

| 3 | Click Edit Profile.                                                                                     |                                                                                                    | Daniel<br>commonspiritcorp |
|---|----------------------------------------------------------------------------------------------------|----------------------------------------------------------------------------------------------------|----------------------------|
|   |                                                                                                    | -                                                                                                    | Edit Profile               |
|   |                                                                                                    | ✓ Entre Vertilication<br>Entre vertilication increases your account security when signing in to Orize<br>applications you use | nd other                   |
|   |                                                                                                    | Okta Verily                                                                                                    | Enobled                    |
|   |                                                                                                    | Voice Call Authentication                                                                                                    | Enabled                    |
|   |                                                                                                    |                                                                                                    |                            |
| 4 | Under Extra Verification, next to the Voice Call Authentication and click Remove.                       |                                                                                                    | Dariel<br>commonspiritcorp |
|   |                                                                                                    |                                                                                                    |                            |
|   |                                                                                                    | ✓ Extra Verification                                                                                                    |                            |
|   |                                                                                                    | Extra verification increases your account security when signing in to Okia a<br>applications you use                          | d other                    |
|   |                                                                                                    | Okta Verity                                                                                                    | Push/App Factor            |
|   |                                                                                                    | Voice Call Authentication                                                                                                    | Noice Factor               |
|   |                                                                                                    |                                                                                                    |                            |
| 5 | Follow the Enroll/Set up instructions to add the new phone number.                                      |                                                                                                    |                            |
| 6 | If an issue occurs, then <u>open a ticket</u> and add the note <b>"Reset my Okta Verify</b><br>Factor." |                                                                                                    |                            |